## VIVEKANANDA COLLEGE : VIVEK VIHAR : DELHI-110095

Date : 21.09.2022

## FEE NOTICE - GERMAN CERTIFICATE COURSE 2022-2023

The following students are required to submit their fee for German Certificate Course 2022-23 through 'ONLINE' mode of payment (Fee Payment Link given in College Website) as per the details given below :-

| SI No   | Name                            | Father's Name                | Amount |
|---------|---------------------------------|------------------------------|--------|
| 31.INO. | Aanchal Iain                    | Narender Jain                | 10050  |
| 2       | Anioli Tiwari                   | Rakesh Tiwari                | 13050  |
| 2       | Anghi Sayana                    | Saniive Saxena               | 10050  |
| 3       | Anshika Gunta                   | Munesh Kumar Gupta           | 13050  |
| 4       | Anisiika Oupia                  | Dharmendra Kumar Singh       | 10050  |
|         | Allupalla Silgi<br>Duchra Malik | Mohd Shakil                  | 13050  |
| 0       | Dusilia Maik                    | Naseer Ahmad                 | 10050  |
| 0       | Daniya Naaz                     | Inderieet                    | 13050  |
| 8       | Dilaha Disht                    | Dev Singh Bisht              | 13050  |
| 9       | Cinicha Pal                     | Nand Kishore                 | 13050  |
| 10      | Ullislia Fal                    | Dhirai Singh                 | 13050  |
| 11      | Kajal                           | Bajesh Kumar                 | 13050  |
| 12      | Kajal<br>Kashish Arora          | Rajesh Ruman<br>Bharat Arora | 13050  |
| 13      | Kashish Dhama                   | Parminder Dhama              | 13050  |
| 14      | Kasilisii Dhati                 | Anil Kumar Bhati             | 10050  |
| 15      | Khushi Kanoor                   | Shashi Kanoor                | 10050  |
| 10      | Kiusiii Kapooi                  | A desh Kumar                 | 13050  |
| 17      | Manisha Singh                   | IIday Kumar Singh            | 10050  |
| 10      | Mansi                           | Mahesh                       | 10050  |
| 20      | Monika Vaday                    | Jugendra Singh               | 10050  |
| 20      | Muskan Sharma                   | Pawan Kumar Sharma           | 10050  |
| 21      | Neba Jain                       | Aadesh Jain                  | 13050  |
| 22      | Drachi Kaushik                  | Deepak Kaushik               | 13050  |
| 23      | Prakriti                        | Hari Kishan                  | 13050  |
| 24      | Pitto                           | Rhim San                     | 13050  |
| 25      | Riya<br>Dochni Kumori           | Sorvesh Kumer                | 13050  |
| 20      | Koshni Kuman                    | Salvesii Kulliai             | 10050  |
| 27      | Saloni Tyagi                    | Circumdra Singh              | 10050  |
| 28      | Sanjana Singn                   | Vegendra Singn               | 10050  |
| 29      | Shruti Tiwari                   | Yogendra Tiwari              | 13050  |
| 30      | Tarni Jain                      | Manish Jain                  | 10050  |
| 31      | Tasmiya Malik                   | Mohd. Shakil                 | 13050  |
| 32      | Treepti                         | Pravesh Kumar Sharma         | 10050  |
| 33      | Trisha Mahajan                  | Jatin Mahajan                | 13050  |
| 34      | Varsha Bhati                    | Parvesh Kumar                | 13050  |
| 35      | Vijay Laxmi                     | Ram Bahadur                  | 13050  |
| 36      | Vishakha Shah                   | Praful Shah                  | 13050  |

LAST DATE FOR SUBMISSION OF FEE IS : 25.09.2022

Contd...p.2.

For payment of Fee, follow the steps given below :-

- 1. Go to Vivekananda College Website https://vivekanandacollege.edu.in
- 2. Click on "FEE PAYMENT LINK" given on the main menu bar (top left side of the home page).
- 3. Click on the link "Student Fee Payment Link".
- 4. Click in the check box to accept terms and conditions & proceed.
- 5. Select Category in the drop down menu as "German Fee".
- 6. Enter your Name as mentioned above.
- 7. Check your details and enter the blank fields and click submit.
- 8. Pay your fee.
- 9. Take out the print of the fee receipt for future reference.

**CO-ORDINATOR** 

tune. OFFTG. PRINCIPAI

Copy to :

- 1. Adm. Department
- 2.